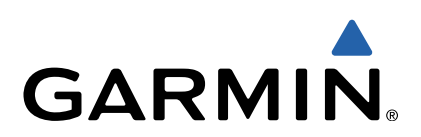

# Monterra<sup>™</sup> Hurtigstartveiledning

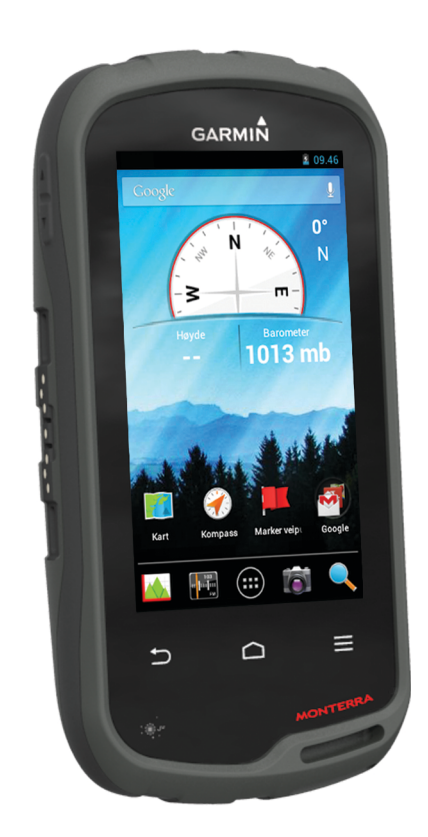

## Innledning

#### ADVARSEL

Se veiledningen Viktig sikkerhets- og produktinformasjon i produktesken for å lese advarsler angående produktet og annen viktig informasjon.

#### Oversikt over enheten

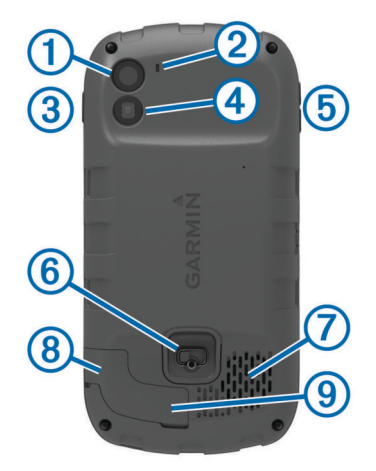

| 1 | Kamera                                    |
|---|-------------------------------------------|
| 2 | Mikrofon                                  |
| 3 | Av/på-tast                                |
| 4 | LED-blits                                 |
| 5 | Volumknapper                              |
| 6 | D-ring på batteridekselet                 |
| 7 | Vanntett høyttaler                        |
| 8 | Port for hodetelefoner (under gummihette) |
| 9 | Mini-USB-port (under gummihette)          |
|   |                                           |

#### Batteriinformasjon

#### 

Temperaturområdet for enheten kan være for høyt for enkelte batterier. Alkaliske batterier kan sprekke ved høye temperaturer.

Ikke ta ut batteriene med en skarp gjenstand.

#### 

Kontakt et lokalt renovasjonsselskap for å få mer informasjon om hvor du skal resirkulere batterier.

#### MERKNAD

Alkaliske batterier får betydelig mindre kapasitet når temperaturen synker. Du bør derfor bruke lithiumbatterier når du betjener enheten i minusgrader.

#### Sette inn batteripakken

#### 

Dette produktet inneholder et lithiumionbatteri. Oppbevar enheten slik at den ikke utsettes for direkte sollys, på den måten unngår du mulighet for skade på person eller eiendom som følge av at batteriet har vært utsatt for ekstrem varme.

- 1 Vri D-ringen mot klokken, og trekk opp for å ta av dekselet.
- 2 Finn metallkontaktene på enden av litiumionbatteriet.
- 3 Sett inn batteriet i batterirommet med kontaktene først.

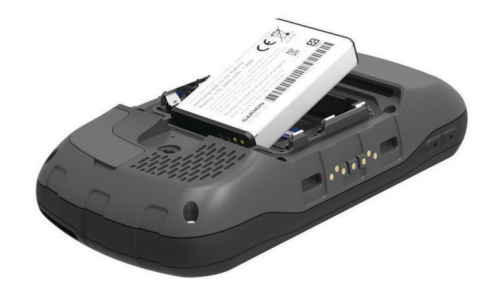

- **4** Trykk batteriet på plass.
- **5** Sett på batteridekselet igjen, og vri D-ringen med klokken.

#### Lade batteripakken

#### 

Dette produktet inneholder et lithiumionbatteri. Oppbevar enheten slik at den ikke utsettes for direkte sollys, på den måten unngår du mulighet for skade på person eller eiendom som følge av at batteriet har vært utsatt for ekstrem varme.

#### MERKNAD

Tørk godt av mini-USB-porten, gummihetten og området rundt før du lader enheten eller kobler den til en datamaskin. På denne måten kan du forhindre korrosjon.

lkke prøv å bruke enheten til å lade et batteri som ikke er levert av Garmin<sup>®</sup>. Hvis du prøver å lade et batteri som ikke er levert av Garmin, kan enheten bli ødelagt og garantien ugyldiggjøres.

Du må kanskje fjerne ekstra brakettilbehør før du kan koble den rette kontakten på USB-kabelen til enheten.

**MERK:** Batteriet lader ikke hvis det er utenfor temperaturområdet på 0 til 50 °C (32 til 122 °F).

**MERK:** Batteriet lader ikke hvis det er utenfor temperaturområdet på 0 til 45 °C (32 til 113 °F).

Du kan lade batteriet via en vanlig veggkontakt eller en USBport på datamaskinen.

1 Fjern gummihetten ① fra mini-USB-porten ②.

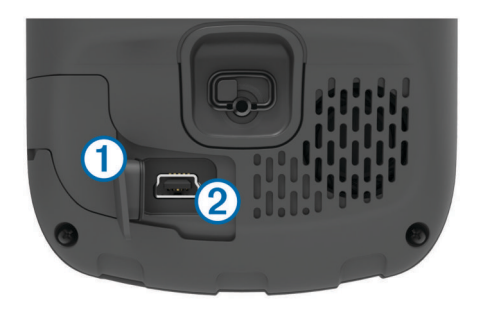

- 2 Koble den lille enden av USB-kabelen til mini-USB-porten.
- **3** Koble USB-kontakten til strømadapteren eller til USB-porten på en datamaskin.
- 4 Koble strømadapteren til en vanlig veggkontakt. Enheten slår seg på når du kobler den til en strømkilde.
- 5 Lad batteriet helt opp.

#### Fjerne batteriet

#### 

Ikke ta ut batteriene med en skarp gjenstand.

- 1 Vri D-ringen mot klokken, og trekk opp for å ta av dekselet.
- 2 Dra batteripakken opp på den siden som er nærmest av/påknappen.

#### Sette inn AA-batterier

I stedet for batteripakken (side 2) kan du bruke alkaliske batterier, NiMH-batterier eller lithiumbatterier av typen AA. Dette

er nyttig hvis du er ute i naturen og ikke kan lade batteripakken. Det beste resultatet får du ved å bruke NiMH-batterier eller lithiumbatterier.

**MERK:** Du bør ikke bruke vanlige alkaliske batterier mens du bruker kamerafunksjonen.

- 1 Vri D-ringen mot klokken, og trekk opp for å ta av dekselet.
- 2 Sett inn tre AA-batterier riktig vei.

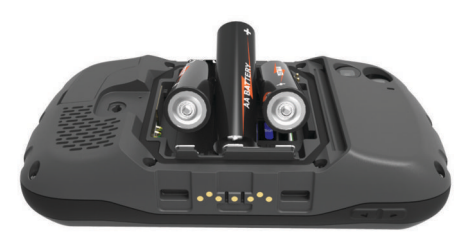

3 Sett på batteridekselet igjen, og vri D-ringen med klokken.

#### Slå på enheten

Velg 🕁.

#### Sette opp enheten

Den første gangen du slår på enheten, må du konfigurere grunnleggende enhetsinnstillinger. Du kan også konfigurere kontoer.

- 1 Slå på enheten.
- 2 Følg instruksjonene på skjermen.

#### Bruke berøringsskjermen

- Dra eller skyv fingeren over skjermen for å panorere eller bla gjennom skjermbilder.
- · Klyp to fingre sammen på skjermen for å zoome ut.
- · Skyv to fingre fra hverandre for å zoome inn.
- Hvert valg på berøringsskjermen bør utføres som en separat handling.
- Velg → for å gå tilbake til den forrige siden.
- Velg 
   for å gå tilbake til skjermbildet Hjem.

#### Skjermbildet Hjem

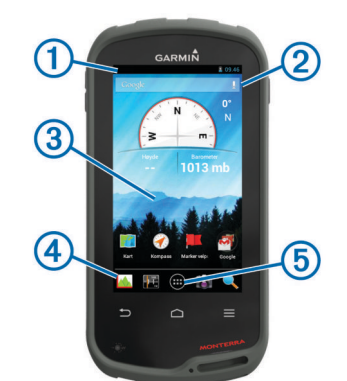

- ① Skyv nedover for å vise varsler.
- Skriv inn tekst for å starte et søk.
- ③ Skyv nedover og til høyre for å bytte sider. Hold nede for å tilpasse snarveier, kontrollprogrammer eller bakgrunnsbilde.
- Hold nede for å dra snarveier inn eller ut av dokken.
- Trykk for å vise alle installerte programmer.

#### Vise varsler

- 1 Dra nedover fra toppen av skjermen. Listen over varsler vises.
- **2** Velg et alternativ:

- Velg varselet hvis du vil starte handlingen eller programmet som beskrives i varselet.
- Dra varselet til høyre hvis du vil skjule det.

#### **Aktiverer GPS**

Du finner mer informasjon om GPS på www.garmin.com /aboutGPS.

Velg Innstillinger > Posisjonstjenester > GPS-satellitter.

#### Koble til et trådløst nettverk

- 1 Velg Innstillinger > Wi-Fi.
- 2 Velg eventuelt bryteren for å slå på Wi-Fi.
- 3 Velg eventuelt Skann for å søke etter tilgjengelige nettverk.
- 4 Velg et trådløst nettverk.
- 5 Angi eventuelt krypteringskoden.

Enheten kobler til det trådløse nettverket. Enheten husker nettverksinformasjonen og kobler til automatisk hvis du går tilbake hit senere.

#### Oppdatere programvaren på enheten

Du må være koblet til det trådløse nettverket før du kan oppdatere enhetsprogramvaren.

Enheten søker jevnlig etter programvareoppdateringer når den er koblet til et trådløst nettverk. Det vises et varsel når en programvareoppdatering er tilgjengelig. Du kan også søke etter oppdateringer manuelt.

- 1 Velg et alternativ:
  - Når det vises et varsel om en programvareoppdatering, drar du nedover fra toppen av skjermen og velger Det finnes en ny programvareoppdatering.
  - Hvis du vil søke etter oppdateringer manuelt, velger du Innstillinger > Om Monterra > Systemoppdateringer.

Enheten søker etter tilgjengelige oppdateringer. Dette kan ta flere minutter.

2 Velg Nedlasting, og følg instruksjonene på skjermen.

#### Låse og låse opp berøringsskjermen

Du kan låse skjermen for å forhindre at du trykker på knapper på skjermen utilsiktet.

- 1 Hold inne av/på-tasten.
- 2 Velg **Berøringslås** for å veksle mellom å låse eller låse opp skjermen.

#### Veipunkter

Veipunkter er posisjoner som du registrerer og lagrer på enheten.

#### Opprette et veipunkt

Du kan lagre gjeldende posisjon som et veipunkt.

- 1 Velg Marker veipunkt.
- 2 Velg eventuelt **Rediger** for å endre navn eller andre veipunktdata.
- 3 Velg Lagre.

#### Spor

Et spor er en registrering av banen du følger. Sporloggen inneholder informasjon om punkter langs den registrerte banen, blant annet klokkeslett, posisjon og høyde for hvert punkt.

#### Stoppe registrering av spor midlertidig

- 1 Dra nedover fra toppen av skjermen. Listen over varsler vises.
- 2 Velg ved siden av Sporregistrering på.

#### Tilpasse sporloggen

Du kan tilpasse hvordan enheten viser og registrerer spor.

- 1 Velg Innstillinger > Spor.
- 2 Velg **Registrer** for å veksle mellom å slå sporlogging på eller av.
- 3 Velg Vis på kart for å veksle mellom å slå sporloggen på kartet av eller på.

Når denne funksjonen er aktivert, vises sporet med en linje på kartet.

- 4 Velg Farge, og velg en farge for sporloggen på kartet.
- 5 Velg Registreringsmetode.
- 6 Velg et alternativ:
  - Hvis du vil registrere sporene med varierende frekvens for å opprette en optimal visning av sporene, velger du Automatisk.
  - Hvis du vil registrere spor ved en angitt avstand, velger du **Avstand**.
  - Hvis du vil registrere spor på et angitt tidspunkt, velger du Tid.
- 7 Velg Intervall.
- 8 Gjør ett av følgende:
  - Hvis du har valgt Automatisk under Registreringsmetode, velger du et alternativ for å registrere spor oftere eller sjeldnere.
     MERK: Hvis du bruker intervallet Oftest, får du med flest spordetaljer, men enhetsminnet fylles opp fortere.
  - Hvis du har valgt Avstand eller Tid under Registreringsmetode, angir du en verdi og velger OK.

# Navigere til et bestemmelsessted

- 1 Velg Hvor skal du?.
- 2 Velg en kategori.
- 3 Velg et bestemmelsessted.
- 4 Velg Gå.

Kartsiden åpnes med ruten merket med en magentafarget linje.

**5** Naviger ved hjelp av kartet (side 4) eller kompasset (side 4).

# Navigere med kartet

- 1 Begynn å navigere til et bestemmelsessted (side 4).
- 2 Velg Kart.

En blå trekant viser din posisjon på kartet. Når du forflytter deg, flyttes den blå trekanten og etterlater en sporlogg (sti).

- **3** Gjør ett eller flere av følgende:
  - Dra kartet for å vise ulike områder.
  - Velg + og for å zoome inn og ut på kartet.
  - Velg en posisjon på kartet (representert med en stift), og velg informasjonslinjen øverst i skjermbildet for å vise informasjon om den valgte posisjonen.

# Navigere med kompasset

Når du navigerer til et bestemmelsessted, peker 🛦 mot bestemmelsesstedet uansett hvilken retning du beveger deg i.

- 1 Begynn å navigere til et bestemmelsessted (side 4).
- 2 Velg Kompass.
- 3 Snu deg til ▲ peker mot toppen av kompasset, og fortsett i den retningen frem til bestemmelsesstedet.

# Følge sporloggen

Du kan navigere tilbake til begynnelsen av sporloggen når du navigerer. Dette kan være nyttig når du skal finne veien tilbake til leiren eller til starten av stien.

1 Velg Sporstyrer > Gjeldende spor > Se på kart > TracBack. Kartet viser ruten med en magentafarget linje, startpunktet og sluttpunktet.

2 Naviger ved hjelp av kartet eller kompasset.

## Stoppe navigasjonen

Gå til kartet eller kompasset, og velg  $\equiv$  > **Stopp navigasjon**.

# Kamera og bilder

Du kan ta bilder og video med enheten. Hvis det er aktivert lagres den geografiske posisjonen automatisk i bildet eller videoen. Du kan navigere til posisjonen.

#### Ta et bilde

- 1 Velg Kamera.
- 2 Drei enheten horisontalt eller vertikalt for å endre retningen på bildet.
- 3 Velg eventuelt ett eller flere alternativer for å tilpasse bildet:
  - Velg for å endre opptaksalternativer, inkludert blits, eksponering, hvitbalanse, motiv eller posisjonsinformasjon.
  - Bruk glidebryteren til å zoome inn eller ut.
  - Hvis du vil endre fokus, velger du en del av bildet.
    Enheten fokuserer på området innenfor firkantene. Når bildet er i fokus, blir firkantene grønne.
- 4 Velg O for å ta et bilde.

# Laste ned geocacher

- 1 Koble enheten til en datamaskin med USB-kabelen.
- 2 Gå til www.opencaching.com.
- **3** Opprett eventuelt en konto.
- 4 Logg på.
- **5** Følg instruksjonene på skjermen for å finne og laste ned geocacher til enheten.

# Tilpasse enheten

#### Justere lysstyrken på bakgrunnslyset

Utstrakt bruk av bakgrunnslys på skjermen kan redusere batterilevetiden betraktelig. Du kan justere lysstyrken på bakgrunnslyset for å maksimere batterilevetiden.

**MERK:** Lysstyrken på bakgrunnslyset kan være begrenset ved lav batterikapasitet.

- 1 Velg 🕀 > Innstillinger > Skjerm > Lysstyrke.
- 2 Bruk glidebryteren til å justere nivået på bakgrunnslyset.

Enheten kan bli varm når innstillingen for bakgrunnslys er stilt høyt.

# Legge til en snarvei eller et kontrollprogram i skjermbildet Hjem

- 1 Gå til skjermbildet Hjem og dra til venstre eller høyre på skjermen for å velge en side.
- 2 Velg ⊕.
- **3** Dra eventuelt til venstre eller høyre for å vise flere kart og kontrollprogrammer.
- 4 Hold nede et program eller kontrollprogram, og dra det til ønsket plassering i skjermbildet Hjem.

Endringer i skjermbildet Hjem lagres til den valgte profilen (side 4).

### Profiler

Profiler er en samling innstillinger som optimaliserer enheten etter hvordan du bruker den. Innstillingene og visningene er for eksempel annerledes når du bruker enheten på jakt, enn når du bruker den til geocaching. Når du bruker en profil og endrer innstillinger som datafelter eller måleenheter, lagres endringene automatisk som en del av profilen.

#### Velge en profil

Når du bytter aktivitet, kan du endre enhetens oppsett ved å endre profil.

- 1 Velg Innstillinger > Profiler.
- 2 Velg en profil.
- 3 Velg Gjør gjeldende.
- **4** Velg eventuelt bryteren for å aktivere bytting av profiler fra varsler.

Denne funksjonen er nyttig hvis du bytter profiler ofte.

#### Opprette en egendefinert profil

Du kan tilpasse skjermbildet Hjem, innstillingene og datafeltene for en spesiell aktivitet eller tur.

- 1 Velg : > Innstillinger > Profiler.
- 2 Velg ∔.
- Angi et navn, og velg Ferdig.
  Den nye profilen lagres og blir den aktive profilen.
- 4 Tilpass skjermbildet Hjem, innstillingene og datafeltene.

# Få mer informasjon

Du finner mer informasjon om dette produktet på webområdet for Garmin.

- Gå til www.garmin.com/outdoor.
- Gå til www.garmin.com/learningcenter.
- Gå til http://buy.garmin.com eller kontakt forhandleren for Garmin for å få informasjon om ekstra tilbehør og reservedeler.

#### Få tak i brukerveiledningen

Du kan hente den nyeste brukerveiledningen på Internett.

- **1** Gå til www.garmin.com/support.
- 2 Velg Manualer.
- 3 Følg instruksjonene på skjermen for å velge produktet ditt.

#### **Registrere enheten**

Gjør det enklere for oss å hjelpe deg. Registrer deg på Internett i dag.

- Gå til http://my.garmin.com.
- Oppbevar den originale kvitteringen, eller en kopi av den, på et trygt sted.

# www.garmin.com/support

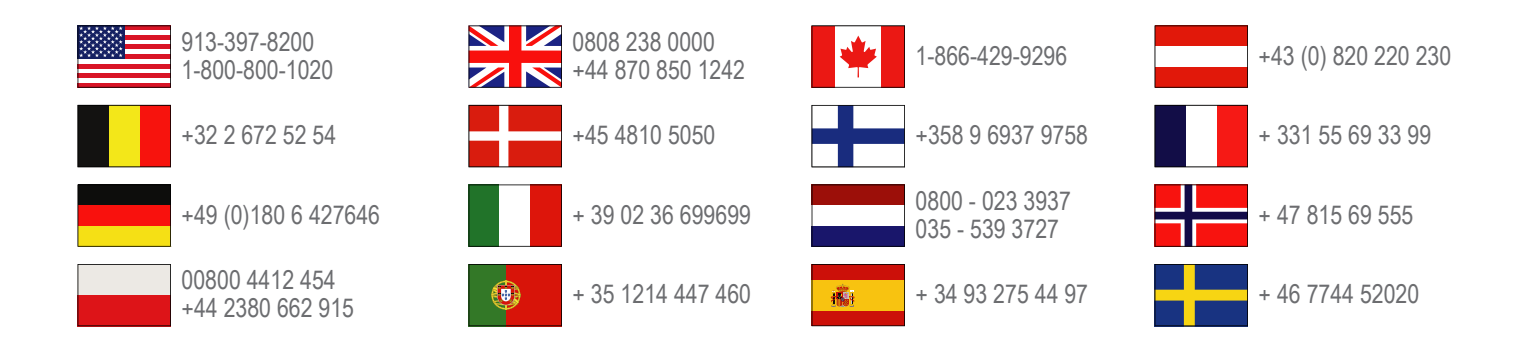

**Garmin International, Inc.** 1200 East 151st Street, Olathe, Kansas 66062, USA

**Garmin (Europe) Ltd.** Liberty House, Hounsdown Business Park Southampton, Hampshire, SO40 9LR Storbritannia

Garmin Corporation No. 68, Zhangshu 2nd Road, Xizhi Dist. New Taipei City, 221, Taiwan (Republikken Kina) Garmin<sup>®</sup>, Garmin logoen og TracBack<sup>®</sup> er varemerker for Garmin Ltd. eller tilhørende datterselskaper som er registrert i USA og andre land. Monterra™ er et varemerke for Garmin Ltd. eller tilhørende datterselskaper. Disse varemerkene kan ikke brukes uten uttrykkelig tillatelse fra Garmin.

Navnet Bluetooth<sup>®</sup> og tilknyttede logoer eies av Bluetooth SIG, Inc., og enhver bruk som Garmin gjør av disse, er underlagt lisens. microSD™ og microSDHC logoen er varemerker for SD-3C, LLC. Google og andre merker er varemerker for Google, Inc. Andre varemerker og merkenavn tilhører sine respektive eiere.

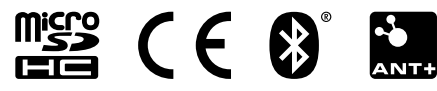